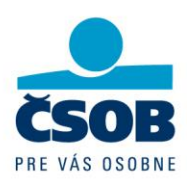

## Postup pre aktualizáciu kontaktných údajov v Internetbankingu bývalej OTP Banka Slovensko

Vaše kontaktné údaje si môžete aktualizovať aj v Internetbankingu. Je to len pár krokov podľa nižšie uvedeného postupu.

## Prihlásenie do Internet bankingu bývalej OTP Banky (IB)

Do IB sa prihlásite na www.csob.sk kliknutím na Internetbanking

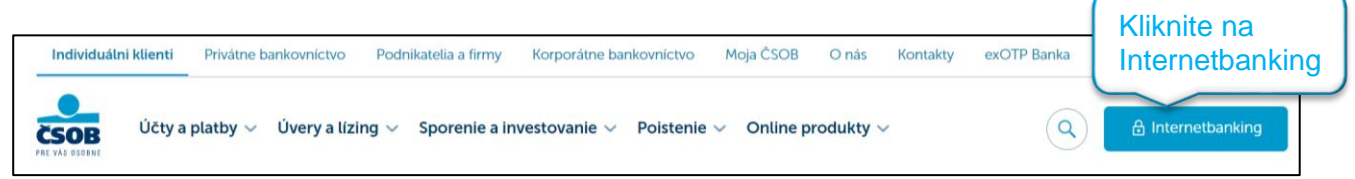

## Následne kliknite na OTPdirekt

| Účty a platb                                                            | y $\lor$ Úvery a lízing $\lor$ Sporenie a investovanie | ∨ Poistenie ∨ Online produkt | y ✓ Q 🗗 Internetbanking                                                                                                    |
|-------------------------------------------------------------------------|--------------------------------------------------------|------------------------------|----------------------------------------------------------------------------------------------------|
| OTPdirekt<br>Internetbanking býva<br>môžete využívať aj n<br>nezmenené. | Kliknite na<br>Prihlásiť sa do OTPdirekt               | vo pre podnikateľov a firmy. | Internetbanking Moja ČSOB<br>Intuitívne a moderné prostredie elektronického<br>bankovníctva s možnosťou online nákupu<br>bankových a poistných produktov na jednom<br>mieste. |
| Prihlásiť                                                               | sa do OTPdirekt Prihlásiť                              | sa do Business Banking       | Prihlásiť sa do Moja ČSOB                                                                                                    |

Pre prihlásenie je potrebné zadať:

- PID
- Heslo
- Autentifikačný kód alebo sa autorizujete cez mobilnú aplikáciu

V prípade, že ste heslo zabudli alebo zablokovali, volajte na 0850 111 777.

| Československá    | obchodná | banka, | a.s. |
|-------------------|----------|--------|------|
| Žižkova 11        |          |        |      |
| 811 02 Bratislava |          |        |      |

IČO: 36 854 140 Zapísaná v obchodnom registri Okresného súdu Bratislava I, oddiel Sa, vložka č. 4314/B

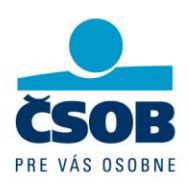

## Aktualizácia kontaktných údajov

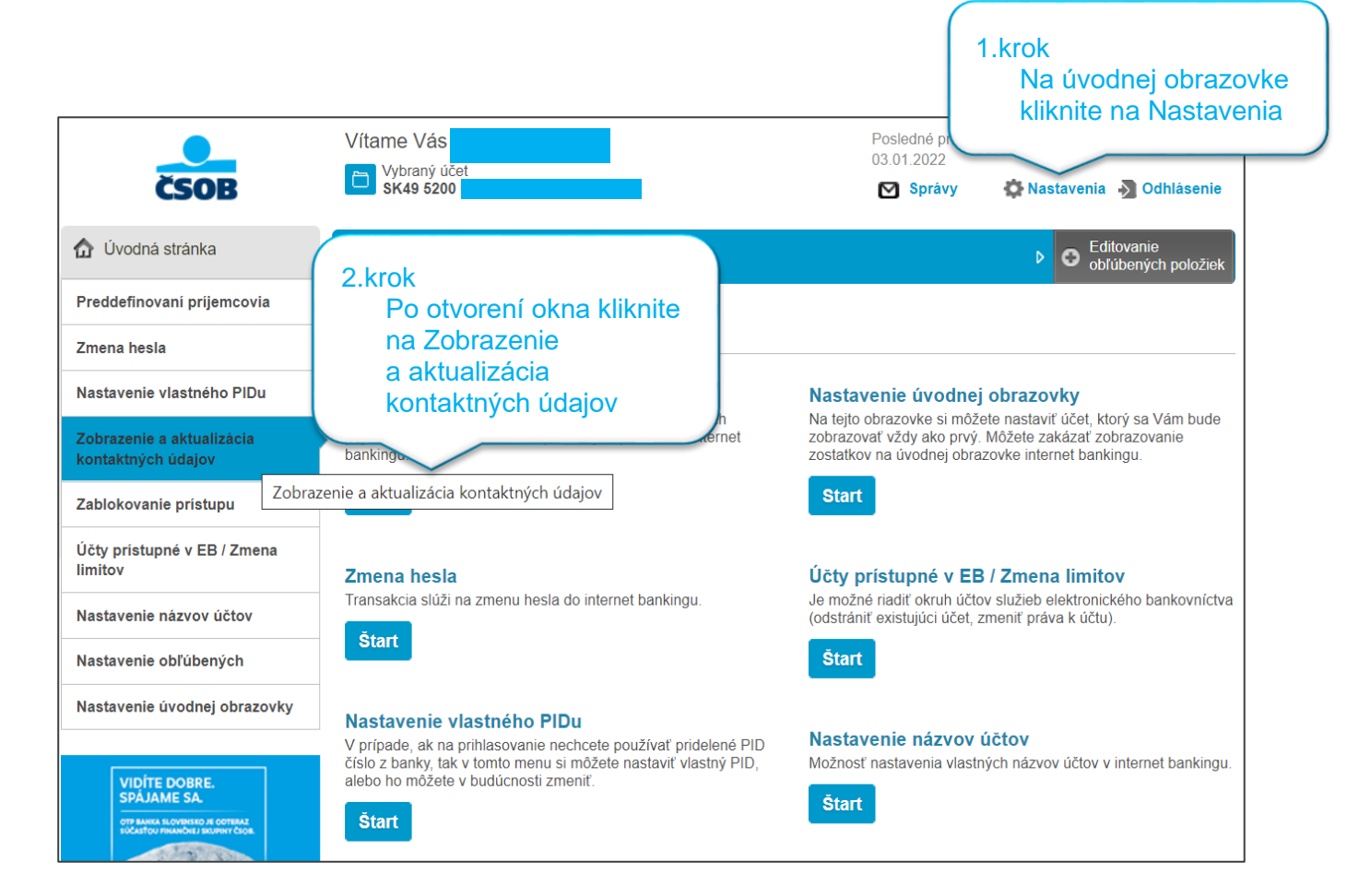

Československá obchodná banka, a.s. Žižkova 11 811 02 Bratislava IČO: 36 854 140 Zapísaná v obchodnom registri Okresného súdu Bratislava I, oddiel Sa, vložka č. 4314/B

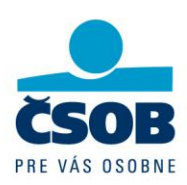

| ûvodná stránka                                                                   |                                                       |
|----------------------------------------------------------------------------------|-------------------------------------------------------|
| Preddefinovaní príjemcovia                                                       | Zobrazenie a aktualizácia kontaktných údajov          |
| Zmena hesla                                                                      |                                                       |
| Nastavenie vlastného PIDu                                                        | Telefón                                               |
| Zobrazenie a aktualizácia<br>kontaktných údajov                                  | Telefón do zahraničia                                 |
| Zablokovanie prístupu                                                            |                                                       |
| Účty prístupné v EB / Zmena<br>limitov                                           |                                                       |
|                                                                                  | Zasielacia adresa                                     |
| Nastavenie názvov účtov<br>Nastavenie obľúbených<br>Nastavenie úvodnej obrazovky | Ulica PSČ Mesto Štát                                  |
|                                                                                  | Úradná adresa                                         |
|                                                                                  | Meno<br>Ulica<br>PSČ<br>Mesto<br>Štát<br>Meno<br>Stát |
|                                                                                  | Upraviť Zrušiť                                        |

Československá obchodná banka, a.s. Žižkova 11 811 02 Bratislava

IČO: 36 854 140 Zapísaná v obchodnom registri Okresného súdu Bratislava I, oddiel Sa, vložka č. 4314/B

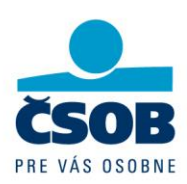

| Ovodná stránka                         | I Contraction obliver in the second second secon | h položiek |
|----------------------------------------|----------------------------------------------------------------------------------------------------|------------|
| Preddefinovaní príjemcovia             | Zobrazenie a aktualizácia kontaktných údajov                                                                                                    |            |
| Zmena hesla                            |                                                                                                    |            |
| Nastavenie vlastného PIDu              | Telefón (+4219NNNNNNN)                                                                                                    |            |
| Zobrazenie a aktualizácia              | Telefón 2 (+4219NNNNNN)                                                                                                    |            |
| Zablokovanie prístupu                  | leleton do zahraničia<br>Zmenené teletonne číslo bude použité aj ako teletonne číslo pre SMS autorizáciu, ktorú využívate v elektronickon                                                                                                    | n          |
| Účty prístupné v EB / Zmena<br>limitov | bankovníctve.<br>Email                                                                                                    |            |
| Nastavenie názvov účtov                | Zmeniť telefón / e-mail v notifikáciach 🗌                                                                                                    |            |
| Nastavenie obľúbených                  | Zasielacia adresa                                                                                                    |            |
| Nastavenie úvodnej obrazovky           | Ulica                                                                                                    |            |
|                                        | PSČ                                                                                                    |            |
| SPAJAME SA.                            | Mesto                                                                                                    |            |
| SUCASTOL PRANCH.) BUJNEY CLOX          | Štát                                                                                                    |            |
| $\mathbf{O}$                           | Úradná adresa                                                                                                    |            |
| Zistif viac                            | Meno                                                                                                    |            |
|                                        | Ulica 4.krok<br>Môžete modifikovať Telefón                                                                                                    |            |
|                                        | Email a Zasielaciu adresu.                                                                                                    |            |
|                                        | Mesto<br>Po úprave kliknite na Odoslať                                                                                                    |            |
|                                        | Stat                                                                                                    |            |
|                                        | Odoslať Zrušiť                                                                                                    |            |

Československá obchodná banka, a.s. Žižkova 11 811 02 Bratislava

IČO: 36 854 140 Zapísaná v obchodnom registri Okresného súdu Bratislava I, oddiel Sa, vložka č. 4314/B

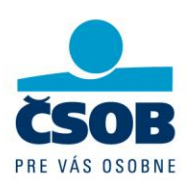

| Zmena hesia                                                                                 | Skontroluite prosím údaje transakciel                                                                                            |  |  |
|---------------------------------------------------------------------------------------------|----------------------------------------------------------------------------------------------------|--|--|
| Nastavenie vlastného PIDu                                                                   | Ak sú všetky údaje v poriadku, príkaz môžete zadať kliknutím na tlačidlo <b>OK</b> , opravu údajov môžete iniciovať kliknutím na |  |  |
| Zobrazenie a aktualizácia<br>kontaktných údajov                                             | tlačidlo <b>Upravit</b> .                                                                                                    |  |  |
| Zablokovanie prístupu                                                                       | Telefón                                                                                                    |  |  |
| Účty prístupné v EB / Zmena<br>limitov                                                      | Telefón 2<br>Telefón do zahraničia                                                                                               |  |  |
| Nastavenie názvov účtov                                                                     |                                                                                                    |  |  |
| Nastavenie obľúbených                                                                       | Email                                                                                                    |  |  |
| Nastavenie úvodnej obrazovky                                                                | Zmeniť telefón / e-mail v notifikáciach nie                                                                                      |  |  |
|                                                                                             | Zasielacia adresa                                                                                                    |  |  |
| VIDÍTE DOBRE.<br>SPÁJAME SA.<br>OTE NAMA REOVERSEO JE OFERAZ<br>SÓLATOU PRANDUL REOPERT COM | Ulica                                                                                                    |  |  |
| 212                                                                                         | PSČ                                                                                                    |  |  |
| 0 1 0                                                                                       | Mesto                                                                                                    |  |  |
| Zistif viac                                                                                 | Štát                                                                                                    |  |  |
|                                                                                             | Úradná adresa                                                                                                    |  |  |
|                                                                                             | Meno 5 krok                                                                                                    |  |  |
| Úradnú adresu<br>v IB nie je<br>možné<br>aktualizovať                                       | Ulica Po odoslaní sa zobrazia                                                                                                    |  |  |
|                                                                                             | PSČ nové údaje, ktoré je                                                                                                    |  |  |
|                                                                                             | Mesto potrebné skontrolovať a                                                                                                    |  |  |
|                                                                                             | Štát potvrdiť kliknutím na OK                                                                                                    |  |  |
| $\sim$                                                                                      |                                                                                                    |  |  |
|                                                                                             | S Upraviť OK Zrušiť                                                                                                    |  |  |

Československá obchodná banka, a.s. Žižkova 11 811 02 Bratislava

IČO: 36 854 140 Zapísaná v obchodnom registri Okresného súdu Bratislava I, oddiel Sa, vložka č. 4314/B